Для того, чтобы восстановить **сохраненный** в браузере пароль для личного кабинета жильца ООО "Адамант" после смены адреса сайта необходимо:

- 1. Откройте браузер на компьютере
- 2. В правом верхнем углу экрана нажмите на 3 точки и выберите пункт "Настройки"

| 🗀 📕 🚷 💠        | 🗖 涍 💵                        | 1          | * 斄 :         |  |  |
|----------------|------------------------------|------------|---------------|--|--|
| Новая вкладка  |                              |            | Ctrl + T      |  |  |
| Новое окно     |                              |            | Ctrl + N      |  |  |
| Новое окно в р | ежиме инкогнит               | o Ctr      | l + Shift + N |  |  |
| История        |                              |            | ►             |  |  |
| Загрузки       |                              |            | Ctrl + J      |  |  |
| Закладки       |                              |            | ►             |  |  |
| Масштаб        |                              | - 100 %    | + 23          |  |  |
| Печать         |                              |            | Ctrl + P      |  |  |
| Трансляция     | Трансляция                   |            |               |  |  |
| Найти          |                              |            | Ctrl + F      |  |  |
| Дополнительнь  | ие <mark>ин</mark> струменты |            | •             |  |  |
| Изменить       | Вырезать                     | Копировать | Вставить      |  |  |
| Настройки      |                              |            |               |  |  |
| Справка        |                              |            | •             |  |  |
| Выход          |                              |            |               |  |  |

3. В настройках браузера найдите раздел пароли и нажмите на него, чтобы посмотреть все сохраненные Вами пароли.

| Автоза | полнение                       |   |
|--------|--------------------------------|---|
| 07     | Пароли<br>70 раскрытых паролей | • |
|        | Способы оплаты                 | • |
| 9      | Адреса и другие данные         | Þ |

4. Откроется страница с Вашими сохраненными паролями, необходимо найти пароль для сайта adamant.house.ru.

| 🔶 Пароли                                                                               |                                                           | ⑦ ♀ adamant                             |      | 8           |
|----------------------------------------------------------------------------------------|-----------------------------------------------------------|-----------------------------------------|------|-------------|
| Предлагать сохранение паролей                                                          | i                                                         |                                         |      |             |
| Автоматический вход<br>Автоматически входить на сайт<br>Когда функция отключена, эти д | ы с помощью сохраненного и<br>анные нужно вводить при ка: | мени пользователя и паро<br>ждом входе. | ля.  |             |
| <ul> <li>Проверить пароли</li> <li>70 раскрытых паролей</li> </ul>                     |                                                           |                                         |      | •           |
| Просматривать сохраненные па                                                           | роли и управлять ими можно                                | на странице Аккаунт Goog                | Jle. |             |
| Сохраненные пароли                                                                     |                                                           |                                         |      | 0<br>0      |
| Сайт                                                                                   | Имя пользователя                                          | Пароль                                  |      |             |
| S adamant.house.ru                                                                     | 000000000                                                 | •••••                                   | 0    | 0<br>0<br>0 |

- 5. Нажимаем на иконку с изображением глаза, чтобы посмотреть пароль к личному кабинету, вводим пароль от компьютера, если потребуется.
- 6. Копируем пароль в личный кабинет жильца по ссылке <u>https://adamant.housev.ru/lk</u>, заходим в свой личный кабинет и сохраняем пароль для нового сайта.